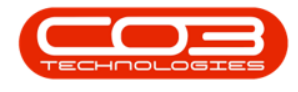

# **HUMAN RESOURCES**

## **EMPLOYEES - LINK MANAGER**

It is important to select the person who manages an employee, as this is linked to <u>Nucleus CRM</u>, - where the manager can see the team members sales progress.

#### Ribbon Access: Finance / HR Employees

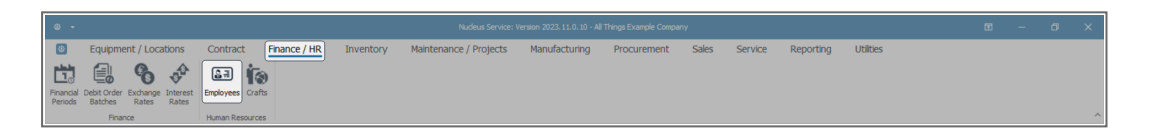

The **Employees** listing screen will display.

#### **SELECT EMPLOYEE**

- Select the **row** of the employee to whom you wish to link a **Manager**.
- Click on Edit.

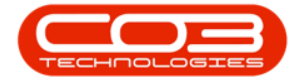

| ۰ -                      |                         |                        |              |                     | Employees - Nucleus Service: Version |                          |                   |       |         |                 |           |   |   |   |
|--------------------------|-------------------------|------------------------|--------------|---------------------|--------------------------------------|--------------------------|-------------------|-------|---------|-----------------|-----------|---|---|---|
| Home I                   | Equipment / Locatio     | ns Contract            | Finance / HR | Inventory           | Maintenance / Projects               | Manufacturing            | Procurement       | Sales | Service | Reporting       | Utilities | - | 0 | × |
| Add Edt Delete           | View Save Layout V      | torkspaces view        | Export Curre | Print<br>V<br>Print |                                      |                          |                   |       |         |                 |           |   |   | ^ |
| Links #                  | Drag a column header he | e to group by that col | umn          |                     |                                      |                          |                   |       |         |                 |           |   |   | Q |
| LINKS                    |                         |                        |              |                     | A                                    |                          |                   |       |         |                 |           |   |   |   |
| inter text to search P   | T = 10:                 | 4[]c                   |              |                     |                                      | 4():                     |                   |       |         | A [] C          |           |   |   | - |
| Addresses                | 691 CHE702              | Daniella Chen          |              |                     |                                      | daniella.chen@attexamp   | oledomain.coza    |       |         | Bristol Humphre | у         |   |   |   |
| AUDIESES                 | 123 REE578              | Danielle Reed          |              |                     |                                      | daniele.reed@attexamp    | edomain.coza      |       |         | Dulce Nixon     |           |   |   |   |
|                          | 682 ESP041              | Danny Esparza          |              |                     |                                      | danny.esparza@attexar    | mpledomain.coza   |       |         | Mabel Carson    |           |   |   |   |
|                          | 382 FIS045              | Danny Fischer          |              |                     |                                      | danny.fischer@attexam    | pledomain.coza    |       |         | Tripp Ellis     |           |   |   |   |
| Overtime and<br>Holidays | 299 MUE038              | Daphne Mueller         |              |                     |                                      | daphne.mueller@attexa    | mpledomain.coza   |       |         | Malaysia Price  |           |   |   |   |
|                          | 426 CAR 269             | Dario Carr             |              |                     |                                      | dario.carr@attexampled   | lomain.coza       |       |         | Leroy Blackburn |           |   |   |   |
|                          | 982 DUN167              | Dario Dunlap           |              |                     |                                      | dario.dunlap@attexampi   | ledomain.coza     |       |         | Elseo Feix      |           |   |   |   |
| Competence               | 590 CAN553              | Dash Cannon            |              |                     |                                      | dash.cannon@attexamp     | edomain.coza      |       |         | Wesson Reese    |           |   |   |   |
| Management               | 886 MED-494             | Davian Medina          |              |                     |                                      | davian.medina@attexan    | npledomain.coza   |       |         | Alanna Roberts  | on        |   |   |   |
|                          | 1017 BON001             | David Bond             |              |                     |                                      | david.bond@example.co    | o.za              |       |         |                 |           |   |   |   |
| Payroll Data             | 606 PAR873              | David Parsons          |              |                     |                                      | david.parsons@attexam    | pledomain.coza    |       |         | Timothy Palacio | s         |   |   |   |
|                          | 10 STA045               | Deacon Stanley         |              |                     |                                      | deacon.stanley@attexa    | mpledomain.coza   |       |         | Gracelyn Pierce |           |   |   |   |
|                          | 528 MUR976              | Dean Murphy            |              |                     |                                      | dean.murphy@attexamp     | pledomain.coza    |       |         | Brecken Duran   |           |   |   |   |
| Banking Details          | 186 MAL611              | Declan Malone          |              |                     |                                      | declan.malone@attexam    | npledomain.coza   |       |         | Leslie Miles    |           |   |   |   |
|                          | 331 ARE958              | Dellah Arellano        |              |                     |                                      | delilah.arellano@attexar | mpledomain.coza   |       |         | Malaysia Price  |           |   |   |   |
|                          | 967 PET789              | Dellah Petersen        |              |                     |                                      | delilah.petersen@attexa  | ampledomain.coza  |       |         | Addilyn Washin  | gton      |   |   |   |
| Oustom Details           | 712 CHE105              | Demetrius Cherr        | У            |                     |                                      | demetrius.cherry@attex   | ampledomain.coza  |       |         | Jaxson Maddox   |           |   |   |   |
| Custom Details           | 449 NIE946              | Denise Nielsen         |              |                     |                                      | denise.nielsen@attexam   | pledomain.coza    |       |         | Colette Ruiz    |           |   |   |   |
|                          | 62 CLE503               | Denver Clement         | s            |                     |                                      | denver.dements@attex     | ampledomain.coza  |       |         | Dulce Nixon     |           |   |   |   |
|                          | 924 WOO173              | Denver Woodwa          | rd           |                     |                                      | denver.woodward@atte     | xampledomain.coza |       |         | Wesson Aceved   | io        |   |   |   |
| Loans                    | 98 WOO451               | Derek Wood             |              |                     |                                      | derek.wood@attexample    | edomain.coza      |       |         | Kace Tate       |           |   |   |   |
|                          | 580 ROS846              | Derrick Rosales        |              |                     |                                      | derrick.rosales@attexan  | npledomain.coza   |       |         | Kenzo Greene    |           |   |   |   |
|                          | 365 ROT013              | Destiny Roth           |              |                     |                                      | destiny.roth@attexampl   | ledomain.coza     |       |         | Elijah Rasmusse | ก         |   |   |   |
| Organisation Chart       | 656 LI189               | Devon Li               |              |                     |                                      | devon.li@attexampledor   | main.coza         |       |         | Timothy Palacio | s         |   |   |   |
|                          | 364 COH897              | Dexter Cohen           |              |                     |                                      | dexter.cohen@attexamp    | pledomain.coza    |       |         | Martin Stephens |           |   |   |   |
|                          | 357 KAN818              | Diana Kane             |              |                     |                                      | diana.kane@attexample    | domain.coza       |       |         | Maci Doyle      |           |   |   |   |

#### **SEARCH FOR MANAGER**

- The **Edit Employee** screen will be displayed.
- Click on the **search** button in the **Manager** field.

| e     Edt Employee     +kudeus Service: Version 2023.9.0.14 - Al Things Example Company |                                                                                                    |                          |                             |                           |                                                   |                    |                            |                 |             |                  |               |           |          |   |  |  |  |
|-----------------------------------------------------------------------------------------|----------------------------------------------------------------------------------------------------|--------------------------|-----------------------------|---------------------------|---------------------------------------------------|--------------------|----------------------------|-----------------|-------------|------------------|---------------|-----------|----------|---|--|--|--|
| Back Save Layo                                                                          | uipment / Location                                                                                                    | s Contract Finance       | / HR Inventory              | Maintenance / Projects    | 1                                                 | Manufacturing      | Procuremen                 | t Sales         | Service R   | eporting U       | tilties       |           | - 0      | × |  |  |  |
| Processing T<br>Links #                                                                 | Op         Format:         Employment flummber         BOX001         *         Physical Address         OpEnange         Dependants           *         *         *         *         *         *         *         Dependants         *         *         *         *         *         *         *         *         *         *         *         *         *         *         *         *         *         *         *         *         *         *         *         *         *         *         *         *         *         *         *         *         *         *         *         *         *         *         *         *         *         *         *         *         *         *         *         *         *         *         *         *         *         *         *         *         *         *         *         *         *         *         *         *         *         *         *         *         *         *         *         *         *         *         *         *         *         *         *         *         *         *         *         *         *         * |                          |                             |                           |                                                   |                    |                            |                 |             |                  |               |           |          |   |  |  |  |
| Enter text to search P                                                                  | Second Name<br>Initials                                                                                                    | D.                       | • City                      | Durban                    | Dra                                               | ig a column header | here to group by that      | : column        |             |                  |               |           |          | Q |  |  |  |
| Addresses                                                                               | Last Name<br>ID Number                                                                                                    | Bond 0000                | Province     Postal Code    | KZN<br>4001               | T                                                 |                    |                            | Rond            |             | =<br>03 Nov 2023 | Child Dependa |           |          |   |  |  |  |
| Overtime and<br>Holidays                                                                | Birth Date<br>Phone Number (W)                                                                                                    | 03 Nov 2023 ~<br>0000    | Country                     | South Africa              | *                                                 |                    |                            |                 |             |                  |               |           |          |   |  |  |  |
| Competence                                                                              | Extension(W) Phone Number (H)                                                                                                    | 0000                     | Postal Address              | P O Box 0000              |                                                   | 1.10               |                            |                 |             |                  |               |           |          |   |  |  |  |
| Management                                                                              | Fax Number<br>Mobile Number                                                                                                    | 0000                     | City                        | Durban                    | Drag a column header here to group by that column |                    |                            |                 |             |                  |               |           |          |   |  |  |  |
| Payroll Data                                                                            | Email Address<br>Passport Number<br>Marital Status                                                                                                    | david.bond@example.co.za | Province<br>Postal Code     | KZN 4000                  | Ŧ                                                 | StartDate          | ShiftName                  | StartDay        |             |                  |               |           |          |   |  |  |  |
| Banking Details                                                                         | Manager                                                                                                    | Human Resources          | Country                     | South Africa              | )<br>*                                            | 03 Nov 2023        | Weekday Weeker             | nd              | 1           |                  |               |           |          |   |  |  |  |
| Custom Details                                                                          | User ID<br>Bank Name                                                                                                    | David Bond P             | Branch Name                 | Durban                    | C                                                 | rafts              |                            |                 |             |                  |               |           |          | ÷ |  |  |  |
| Lovos                                                                                   | Account Name<br>Account Number                                                                                                    | D.Bond 0000              | Branch Code<br>Account Type | 0000<br>Current Account ~ | Drag a column header here to group by that column |                    |                            |                 |             |                  |               |           |          |   |  |  |  |
|                                                                                         | Default Account                                                                                                    | V                        |                             |                           | T                                                 | CraftName          | CraftDesc                  | SiteDescription | AccountCode | COSAccCode       | CostEstimate  | Rate<br>- | IsPrimar |   |  |  |  |
| Organisation Chart                                                                      |                                                                                                    |                          |                             |                           | *                                                 |                    | Contraction of Contraction |                 |             |                  |               | 2,000.0   |          |   |  |  |  |

#### **SELECT MANAGER**

• The Select the Manager screen will be displayed.

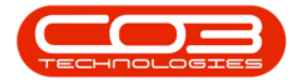

- Select the **row** of the **Manager** that you would like to allocate to this employee.
  - In this example, **ROW002 Eden Rowan**, is selected.
- Image: Sector Sector
- Click on **OK**.

### **SAVE MANAGER**

- The selected manager is now assigned and displayed in the **Manager** field.
- Click on **Save** to keep the manager details.

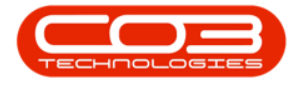

| Back Save Layo         | uipment / Locations           | s Contract Finance       | e / HR Inventory | Maintenance / Projects | Manufactu    | ring Procuremer | nt Sales        | Service R       | eporting U  | tilties            |                | - 0           | ×     |
|------------------------|-------------------------------|--------------------------|------------------|------------------------|--------------|-----------------|-----------------|-----------------|-------------|--------------------|----------------|---------------|-------|
| Processing             | Employee Number               | BONDO 1                  | Physical Address | 00Evampla              |              |                 |                 |                 |             |                    |                |               |       |
| Links #                | First Name David + Dependants |                          |                  |                        |              |                 |                 |                 |             |                    |                | <b></b>       |       |
| Enter text to search P | ch 2 Second Name              |                          |                  |                        |              |                 |                 |                 |             |                    |                |               | -     |
|                        | Initials                      | D.                       | • City           | Durban                 |              |                 |                 |                 |             |                    |                |               | 2     |
| Addresses              | Last Name                     | Bond                     | Province         | KZN                    | FirstName    | MiddleName      | LastName        | IDNumber        |             | Relation           | IsDependant    |               |       |
|                        | ID Number                     | 0000                     | Postal Code      | 4001                   | T NEC        | alle.           | Bood            | 0000            | 03 Nov 2022 | Child Depende      | Yes            |               |       |
|                        | Birth Date                    | 03 Nov 2023 -            | Country          | South Africa           | * 30y        |                 | bonu            | 0000            | 031404 2023 | crito Dependa      | Tes            |               |       |
| Holidays               | Phone Number (W)              | 0000                     |                  |                        |              |                 |                 |                 |             |                    |                |               |       |
|                        | Extension(W)                  |                          | Postal Address   | P O Box 0000           |              |                 |                 |                 |             |                    |                |               |       |
| Competence             | Phone Number (H)              | 0000                     |                  |                        | 01.10        |                 |                 |                 |             |                    |                |               |       |
| Management             | Fax Number                    |                          |                  |                        | Shifts       |                 |                 |                 |             |                    |                |               | 7     |
|                        | Mobile Number                 | 0000                     | City             | Durban                 |              |                 |                 |                 |             |                    |                |               | ρ     |
| Payrol Data            | Email Address                 | david.bond@example.co.za | Province         | KZN                    |              |                 |                 |                 |             |                    |                |               |       |
|                        | Passport Number               |                          | Postal Code      | 4000                   | T =          | allic           |                 |                 |             |                    |                |               |       |
|                        | Marital Status                | Married ~                | Country          | South Africa           | ▶ 03 Nov 202 | 3 Weekday Weeke | end             | 1               |             |                    |                |               |       |
| Banking Details        | Planager                      | Eden Rowan P             |                  |                        |              |                 |                 |                 |             |                    |                |               |       |
|                        | User ID                       | David Rend 0             |                  |                        |              |                 |                 |                 |             |                    |                |               |       |
| Custem Dataile         |                               |                          |                  |                        |              |                 |                 |                 |             |                    |                |               |       |
| Custum Detais          | Bank Name                     | First National Bank +    | Branch Name      | Durban                 | Crafts       |                 |                 |                 |             |                    |                |               | 7     |
|                        | Account Number                | D.Bond                   | Branch Code      | 0000                   |              |                 |                 |                 |             |                    |                |               | 0     |
| Loans                  | Default Account               | 2                        | Account Type     | Current Account        |              |                 |                 |                 |             |                    |                |               | -     |
|                        | actual Account                |                          |                  |                        |              | allr            | sitevescription | allr            | allr        | CostEstimate       | Rate           | +Dr           |       |
|                        |                               |                          |                  |                        | → HRM        | Human Resource  | KwaZulu-Natal   | 1100            | 2100        | 500                | .00 1,000.0    | 00 Yes        |       |
| Organisation Chart     |                               |                          |                  |                        |              |                 |                 |                 |             |                    |                |               |       |
|                        |                               |                          |                  |                        |              |                 |                 |                 |             |                    |                |               |       |
| Open Windows ~         |                               |                          |                  |                        |              |                 |                 | User : Brigitte | 03 Nov 2023 | Version : 2023.9.0 | 0.14 All Thing | s Example Cor | npany |
|                        |                               |                          |                  |                        |              |                 |                 |                 |             |                    |                |               | _     |

- A message box will pop up advising the following:
- Employee: [] has been saved.
- Click on OK.

| ۰ -                    |                     |                                 |                                      |                        |        |                      |                       |                 |                                                                         |             |               |              |           |   |
|------------------------|---------------------|---------------------------------|--------------------------------------|------------------------|--------|----------------------|-----------------------|-----------------|-------------------------------------------------------------------------|-------------|---------------|--------------|-----------|---|
| Back Save Laye         | uipment / Locations | s Contract Finance              | HR Inventory                         | Maintenance / Projects |        | Manufacturing        | Procurement           | t Sales         | Service Re                                                              | porting UI  | tilties       |              | - 0       | × |
| Linke s                | Employee Number     | BON001                          | <ul> <li>Physical Address</li> </ul> | 00Example              |        | Dopondante           |                       |                 |                                                                         |             |               |              |           |   |
| LITIKS                 | First Name          | David                           | •                                    |                        | _      | rependants           |                       |                 |                                                                         |             |               |              |           |   |
| Enter text to search P | Second Name         |                                 |                                      |                        |        | ag a column header h | nere to group by that | : column        |                                                                         |             |               |              |           | Q |
| Addresses              | Initials            | D.                              | • City                               | Durban                 |        | FirstName            | MiddleName            | LastName        | IDNumber                                                                | BirthDate   |               | IsDependant  |           |   |
|                        | Last Name           | Bond                            | Province                             | KZIN                   | Ŧ      | a 🛛 c                | *() c                 | 4[]:            | *[]c                                                                    | -           | n∏c           | • [] c       |           |   |
|                        | ID Number           | 0000                            | Postal Code                          | 4001                   | ÷      | Joy                  |                       | Bond            | 0000                                                                    | 03 Nov 2023 | Child Dependa | Yes          |           |   |
| Overtime and           | Birth Date          | 03 Nov 2023 *                   | Country                              | South Africa           | *      |                      |                       |                 |                                                                         |             |               |              |           |   |
| Holidays               | Extension(W)        | 0000                            |                                      |                        |        |                      |                       |                 |                                                                         |             |               |              |           |   |
|                        | Phone Number (H)    | 0000                            | Postal Address                       | P O Box 0000           |        |                      | _                     |                 |                                                                         |             |               |              |           |   |
| Competence             | Fax Number          | 0000                            |                                      |                        |        | >                    | <                     |                 |                                                                         |             |               |              |           | 7 |
| managamant             | Mobile Number       | 0000                            | <b>C</b> 141                         |                        |        |                      |                       |                 |                                                                         |             |               |              |           |   |
|                        | Email Address       | david.bond@example.co.za        | Browinco                             | Employee : BOI         | 1001   | has been saved       | to group by that      | : column        |                                                                         |             |               |              |           | Q |
| Payroll Data           | Passport Number     |                                 | Postal Code                          | K2N 4000               |        |                      | ShiftName             | StartDay        |                                                                         |             |               |              |           |   |
|                        | Marital Status      | Married ~                       | Country                              | South Africa           |        | OK                   | • <b>□</b> <          | -               |                                                                         |             |               |              |           |   |
| Banking Datale         | Manager             | Eden Rowan 🖉                    |                                      |                        | ×      | 03 Nov 2023          | Weekday Weeken        | nd              | 1                                                                       |             |               |              |           |   |
| contrary occurs        | Department          | Human Resources                 |                                      |                        | *      |                      |                       |                 |                                                                         |             |               |              |           |   |
|                        | User ID             | David Bond P                    |                                      |                        |        |                      |                       |                 |                                                                         |             |               |              |           |   |
| Custom Details         | Bank Name           | First National Bank *           | Branch Name                          | Durban                 | 6      |                      |                       |                 |                                                                         |             |               |              |           |   |
|                        | Account Name        | Account Name D.Bond Branch Code |                                      | 0000                   | Craits |                      |                       |                 |                                                                         |             |               |              |           |   |
|                        | Account Number      | 0000                            | Account Type                         | Current Account ~      |        | ag a column header h | here to group by that | : column        |                                                                         |             |               |              |           | Q |
| Loans                  | Default Account     |                                 |                                      |                        |        | CraftName            | CraftDesc             | SiteDescription | AccountCode                                                             | COSAccCode  | CostEstimate  | Rate         | IsPrimary |   |
|                        |                     |                                 |                                      |                        | T      | a∏c                  | ∎⊡c                   | e@c             | <d:< th=""><th>4():</th><th>-</th><th>-</th><th>¥∐¢</th><th></th></d:<> | 4():        | -             | -            | ¥∐¢       |   |
| Quantizative Chart     |                     |                                 |                                      |                        | +      | HRM                  | Human Resource        | KwaZulu-Natal   | 1100                                                                    | 2100        | 500           | .00 1,000.00 | Yes       |   |
| - Organisation Chart   |                     |                                 |                                      |                        | •      |                      |                       |                 |                                                                         |             |               |              |           |   |
|                        |                     |                                 |                                      |                        |        |                      |                       |                 |                                                                         |             |               |              |           |   |
|                        |                     |                                 |                                      |                        |        |                      |                       |                 |                                                                         |             |               |              |           |   |

• You will return to the **Employees** listing screen.

MNU.021.020